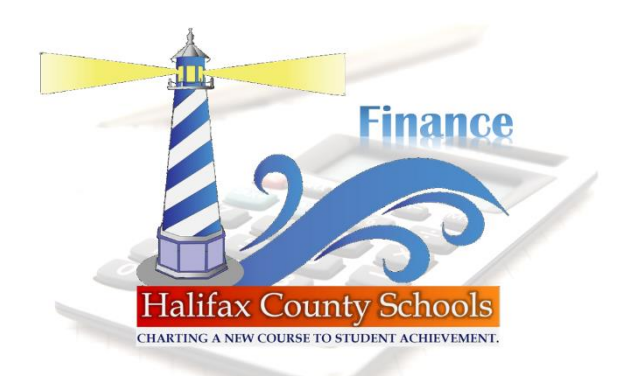

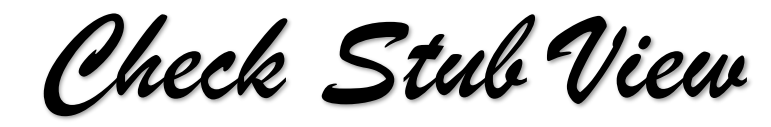

## New User to Timekeeper Setup

- 1. Go to website (<u>https://halifaxtimekeeper.thinkling.com/Default.aspx</u>)
- 2. Enter Employee number
- 3. Enter Employee number again as pin
- 4. Set a new pin number (cannot use 1234)
- 5. Jump to step 2 below

## **Steps For Printing/Viewing Your Check Stubs**

- 1. Go to website (https://halifaxtimekeeper.thinkling.com/Default.aspx)
- 2. Enter Employee number
- 3. Enter Pin number
- 4. On Left hand side click on Check History
- 5. List of all check studs from the last 24months
- 6. Click view to open and see check stud and you may print that check stud if need.